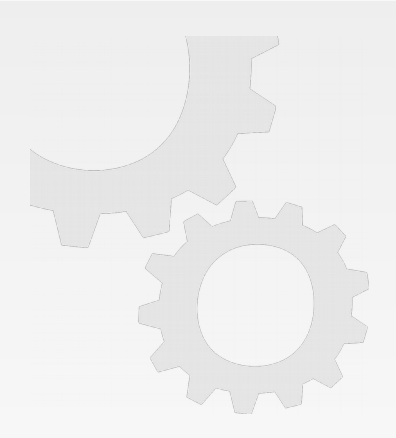

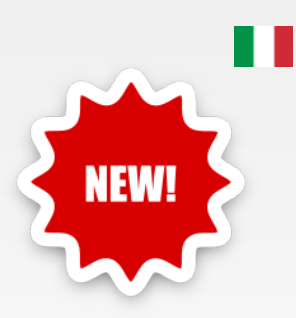

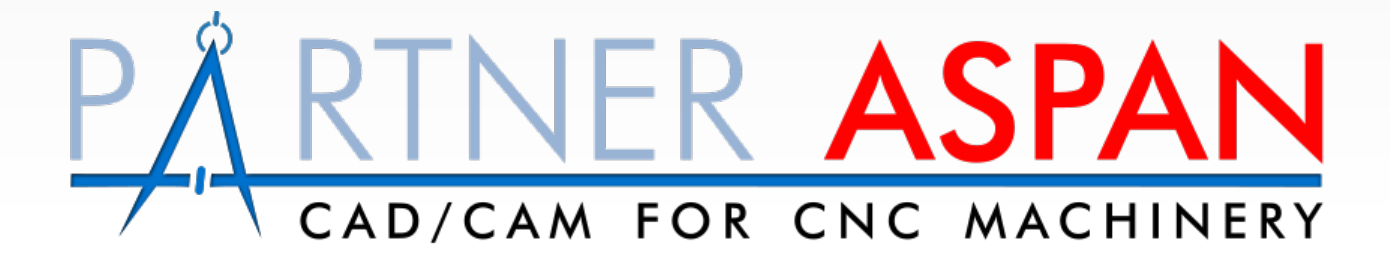

Versione

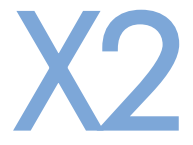

Novità e miglioramenti

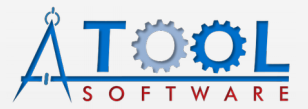

www.atoolsoftware.it - info@atoolsoftware.it

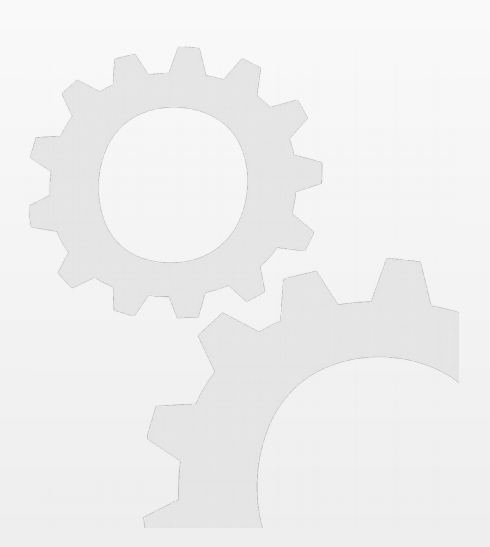

# 0

| Funzionalità generali e ambiente Supervisore | pag. | 3  |
|----------------------------------------------|------|----|
| Ambiente disposizione ventose                | pag. | 4  |
| Ambiente CAD                                 | pag. | 5  |
| Ambiente CAM e ATTREZZAGGIO                  | pag. | 7  |
| Gestione LAYER                               | pag. | 9  |
| IMPORTAZIONE DXF – Strategy Layer Import     | pag. | 11 |
| Modulo Vector 2D                             | pag. | 12 |
| Modulo opzionale ALUMacros                   | pag. | 12 |
| Modulo opzionale Mobile                      | pag. | 13 |
| Modulo opzionale Nesting                     | pag. | 13 |

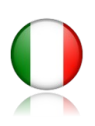

#### Funzionalità generali e ambiente Supervisore

- Porting di gran parte del programma a nuova piattaforma di sviluppo per fornire migliore supporto ai nuovi sistemi dare maggiore stabilità e creare una base per i futuri sviluppi;
- completa rivisitazione dell'interfaccia del programma, che è stata resa più moderna, funzionale e in linea con i nuovi sistemi operativi oggi in uso.

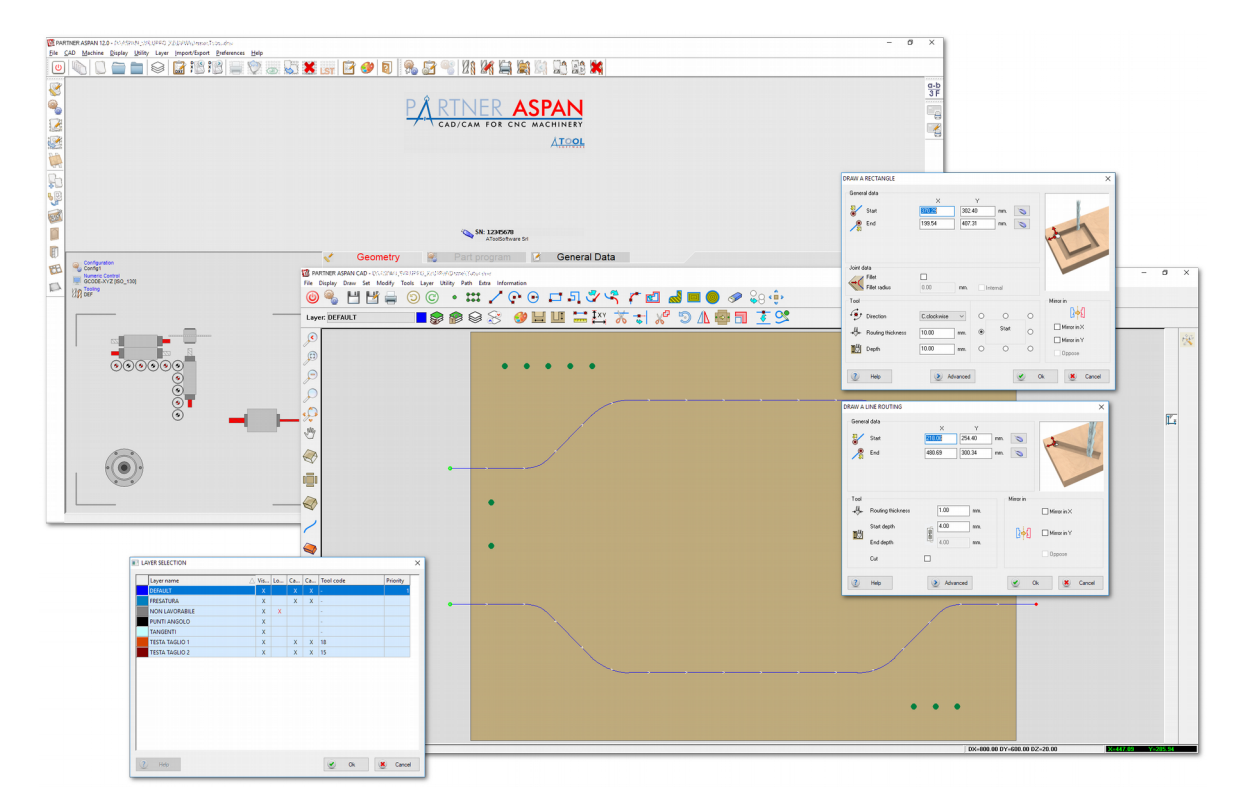

- dialog di selezione cartella: usa sempre dialog (di sistema) ridimensionabile;
- dialog di selezione file generico: usa sempre dialog (di sistema) ridimensionabile;
- nuovo starter con logo e grafica rinnovati;
- preferenze generali: il **cambio della dimensione delle icone della toolbar** non richiede il riavvio del programma;

- dialog di selezione attrezzaggio e configurazione: sono state incrementate le dimensioni della dialog e la selezione avviene con doppio click sulla lista. L'elenco delle macchine a disposizione visualizza inoltre sia del nome cartella che del nome macchina impostato dall'utente qualora differiscano;
- nuova rappresentazione della testa della macchina in uso e revisione finestra anteprima.

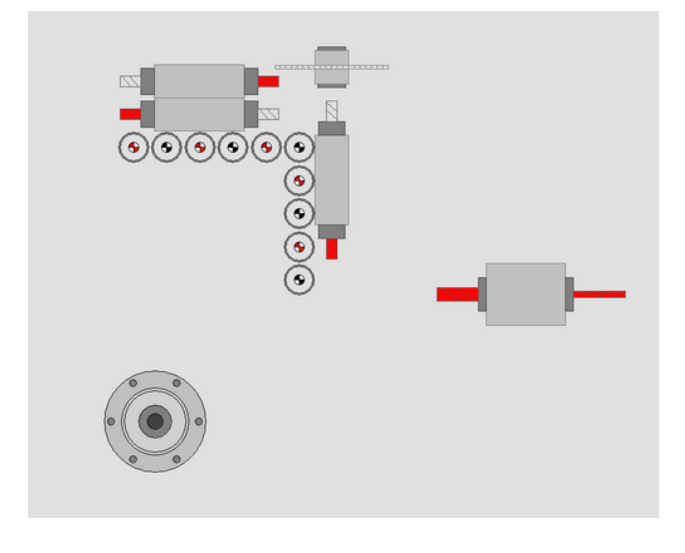

#### Ambiente disposizione ventose

 Nuova gestione posizionamento pannello in 4 zone, con aggiunta delle battute anteriori e posteriori e gestione dei parametri delta pannello (X e Y).
 (\*) per le macchine supportate

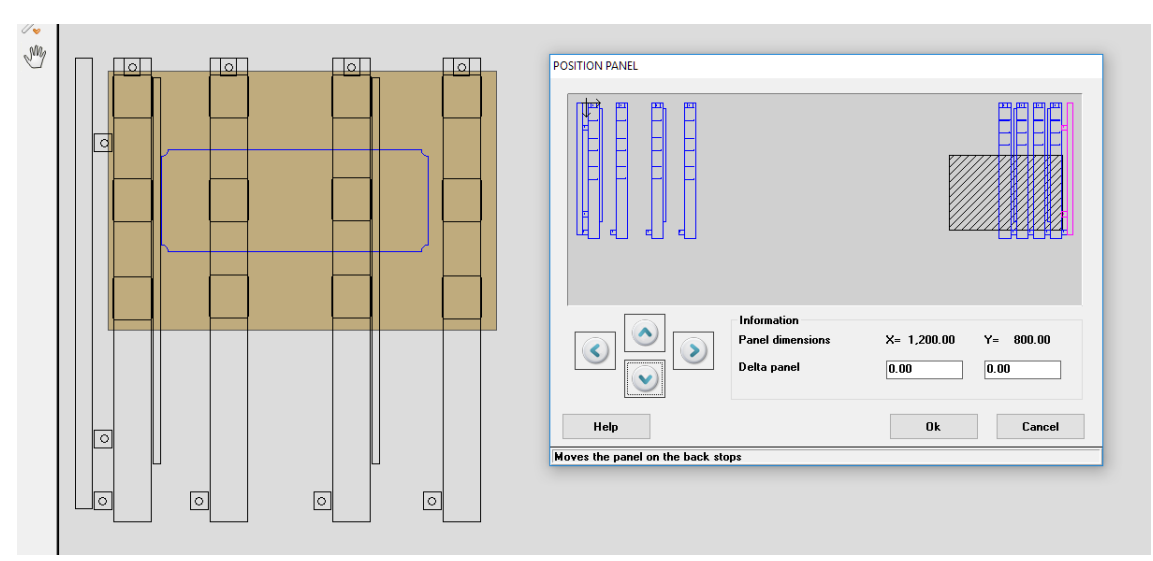

• Rivisitato l'aspetto generale dell'ambiente CAD e introdotte nuove **toolbar flat** con funzione **tooltip** sui comandi;

| PARTNER ASPAN CAD - D:\ASPAN_SVILUPPO_X2\DRW\Demo\test01.DRW     Ele Display Draw Set Modify Tools Layer Utility Bath Extra Information |  |  |  |  |  |  |  |  |
|----------------------------------------------------------------------------------------------------|--|--|--|--|--|--|--|--|
| 🥹 🌯 💾 💾 🖨 🌀 ⓒ 🔹 🗰 🖍 💽 🕞 🗖 ភ] 🖑 🥞 🦉 🖓 👘 🦢                                                                                                |  |  |  |  |  |  |  |  |
| Layer: DEFAULT 🗧 🌚 🍘 😂 🌫 🥩 🖬 🛄 🚟 🚉 🥇 😴 📈 💿 🛝 💀 🗊 🍹 😒                                                                                    |  |  |  |  |  |  |  |  |
| Path > Cut and join J<br>Modify routings direction and linkage                                                                          |  |  |  |  |  |  |  |  |
| ₽                                                                                                    |  |  |  |  |  |  |  |  |

 'Visualizza > Estremità fresature': nuova modalità di visualizzazione che evidenzia punto di inizio, fine e direzione delle entità disegnate;

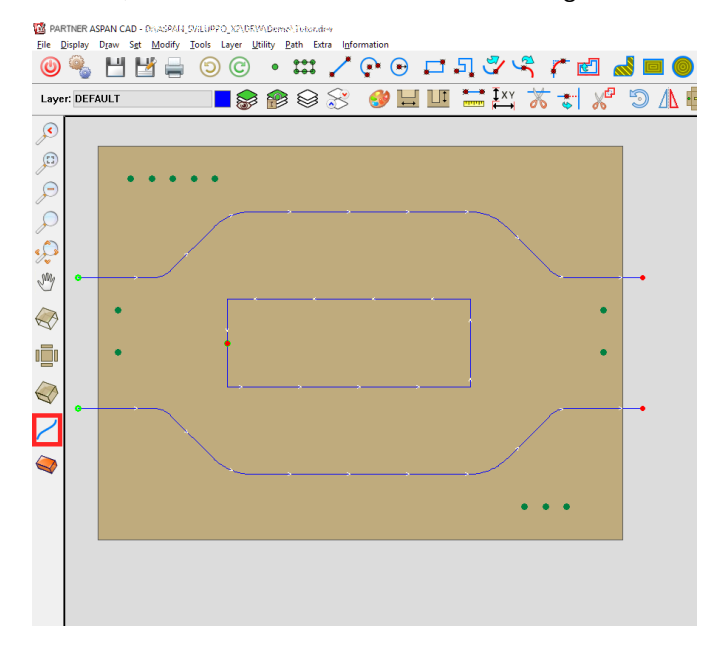

 migliorata finestra di selezione entità sovrapposte:
 la dialog viene ora visualizzata in prossimità del punto selezionato e contiene maggiori dettagli sulle entità facilitando la corretta selezione;

| ENTITY 1/2                           |                                               |                  | · · · · |
|--------------------------------------|-----------------------------------------------|------------------|---------|
| Nezt                                 | Ok                                            | Cancel           |         |
| Type<br>Start X<br>Start Y           | Whole routing<br>163.66 End X<br>400.00 End Y | 163.66<br>400.00 |         |
| Diameter<br>Start depth<br>End depth | 10.00<br>10.00<br>10.00                       |                  |         |

- il comando "**modifica entità**" consente di editare come entità singola i **rettangoli** (senza smusso) attraverso la dialog di creazione del rettangolo e non delle singole linee che lo compongono;
- Aggiunta visualizzazione del layer di appartenenza nella dialog di informazione entità;

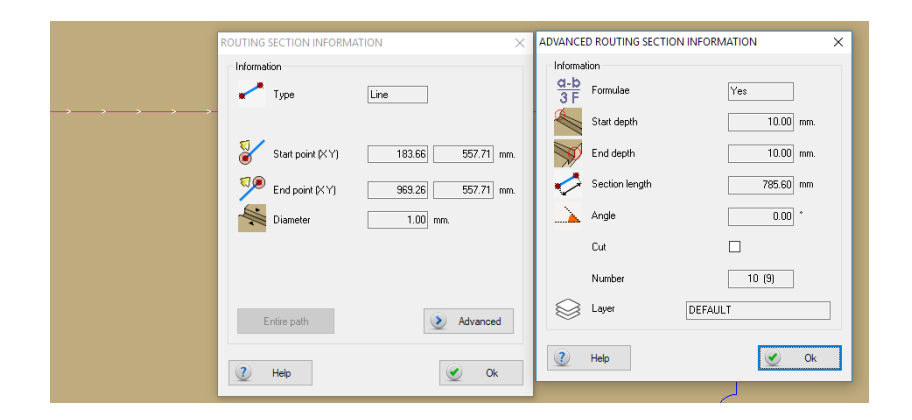

• Aggiunta visualizzazione del numero di entità selezionate in tutte le dialog di comandi "imposta" e "modifica";

| ROTATE                      |                                                                                                    |                                                    |                                                                                                    |          |
|-----------------------------|----------------------------------------------------------------------------------------------------|----------------------------------------------------|----------------------------------------------------------------------------------------------------|----------|
| Selected entities<br>Center | 1<br>163.66 mm.                                                                                                    | Selected entities<br>Diameter<br>Routing thickness | 2                                                                                                    |          |
| Angle                       | Selected entities 3                                                                                                    | Layer diameter                                     | 0.01 mm.                                                                                                    |          |
| Options<br>☆↓ Keep origit   | Start         r         X         163.66         mm.           Image: Constraint of the start of the start of the s |                                                    | Set color<br>Selected entities 3<br>Options<br>O Default<br>© Layer color<br>O Customized color<br>Select color | ×        |
|                             | 🕐 Help                                                                                                    | Ok Cancel                                          | 1 Help Ok                                                                                                    | 送 Cancel |

- 'Strumenti > Preferenze': la **modifica al numero di cifre decimali** viene applicata immediatamente senza richiedere la chiusura dell'ambiente CAD;
- 'Imposta > Parametrica > [Preferenze]': visualizzazione comparativa del modello di parametrizzazione corrente e del modello selezionato da applicare;
- aggiunta icona nella toolbar per il comando 'Imposta > Colore';

• revisonate macro ferramenta.

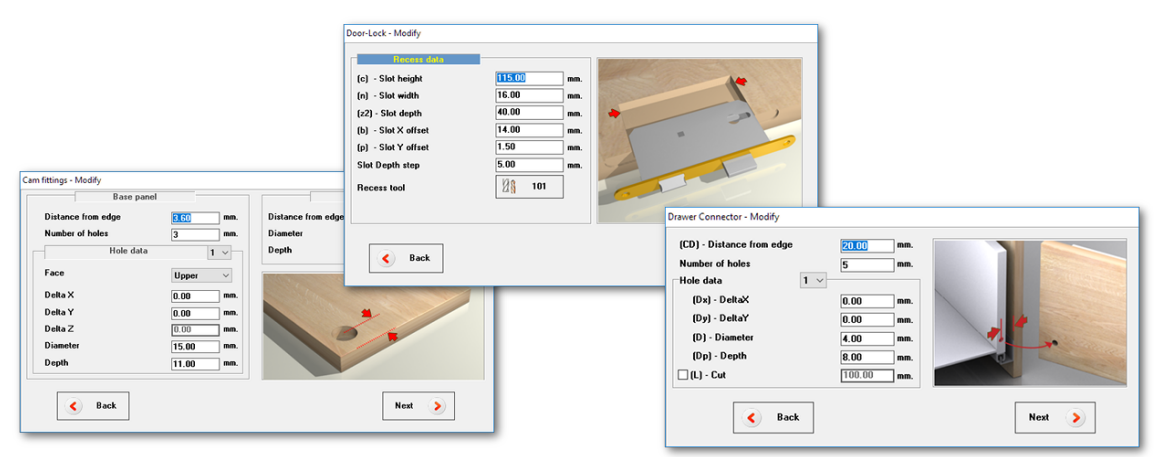

## Ambiente CAM e ATTREZZAGGIO

• Rivisitato l'aspetto generale dell'ambiente CAM, introdotte nuove **toolbar flat** con funzione **tooltip** sui comandi;

| 🔯 P/          | 🔯 PARTNER ASPAN CAM - SKASSARC SKAL (1990) (KANSSARD en tal Staten dav - (Amar) - 30-2 (Mc. 1915 : D(F)) |                 |              |       |       |                 |         |         |     |                  |         |                |            |           |          |   |
|---------------|----------------------------------------------------------------------------------------------------|-----------------|--------------|-------|-------|-----------------|---------|---------|-----|------------------|---------|----------------|------------|-----------|----------|---|
| <u>F</u> ile  | <u>D</u> isplay                                                                                          | <u>M</u> achine | <u>M</u> ach | ining | Extra | <u>P</u> rocess | Option: | s Tools | Lay | er <u>I</u> nfor | rmation |                |            |           |          |   |
| ٢             | 8                                                                                                    | ۲               |              |       | 8     | 888             | Ø       | ¥.      | Ľ.  | 2                |         | - 🕂 1<br>- 💫 2 | l‰1<br>2‴2 |           |          |   |
| Lay           | er: DEF                                                                                                  | AULT            |              |       |       |                 | la 😳    | )       | 3   | Ĵ <sup>¥</sup> × |         | 6              |            | Ż         |          |   |
| ¢             |                                                                                                    |                 |              |       |       |                 |         |         |     |                  |         |                | Informa    | tion -> N | 1achinin | g |
| <b>,</b>      |                                                                                                    |                 |              |       |       |                 |         |         |     |                  |         | l              | Informa    | tion on t | ools     |   |
| P             |                                                                                                    |                 | •            | •     | •     | ٠               | •       |         |     |                  |         |                |            |           |          |   |
| $\mathcal{P}$ |                                                                                                    |                 |              |       |       |                 |         |         |     |                  |         |                |            |           |          |   |

 'Visualizza > Estremità fresature': nuova modalità di visualizzazione che evidenzia punto di inizio, fine e direzione delle entità disegnate (applicata alle entità non assegnate); • migliorata dialog assegnamento utensili;

| ROUTINGS MACHINING                       |                                              |                                                                                  |
|------------------------------------------|----------------------------------------------|----------------------------------------------------------------------------------|
| Machining                                |                                              |                                                                                  |
| ① 1                                      |                                              | Multi machining                                                                  |
| Enable machining                         | Reverse direction                            | n                                                                                |
| Tool                                     |                                              |                                                                                  |
| Tool 10<br>RPM 18,000                    | Diameter 10.00<br>Length 50.00<br>RPM 18,000 | X                                                                                |
| Options                                  |                                              |                                                                                  |
| Start feed 4,000 mm/min                  |                                              |                                                                                  |
| Feed 4,000 mm/min                        |                                              | Tool change posit. 6                                                             |
| Depth 10.00 mm.                          |                                              | Diameter/Useful length 16.00 / 50.00                                             |
| Tool compensation Tool compensation None |                                              | Tool change posit. 7<br>7 - FRESA D17<br>Diameter/ Useful length 17.00 / 50.00   |
| Steps<br>Number of passes Pass Depth     |                                              | Tool change posit. 8<br>8 FRESA D18<br>Diameter/ Useful length 18.00 / 50.00     |
| Steps 1                                  | Inverted Pass                                | Tool change posit. 9<br>9 - FRESA D19<br>Diameter/ Useful length 19.00 / 50.00   |
| Help Ok<br>Number of the selected tool   | Cancel                                       | Tool change posit. 10<br>10 - FRESA D10<br>Diameter/ Useful length 10.00 / 50.00 |
|                                          |                                              | Help Ok Cancel 🔆 🗊                                                               |
|                                          |                                              | Un-line help call-out                                                            |

- migliorata gestione priorità;
- rinnovata e migliorata dialog configurazione utensili:

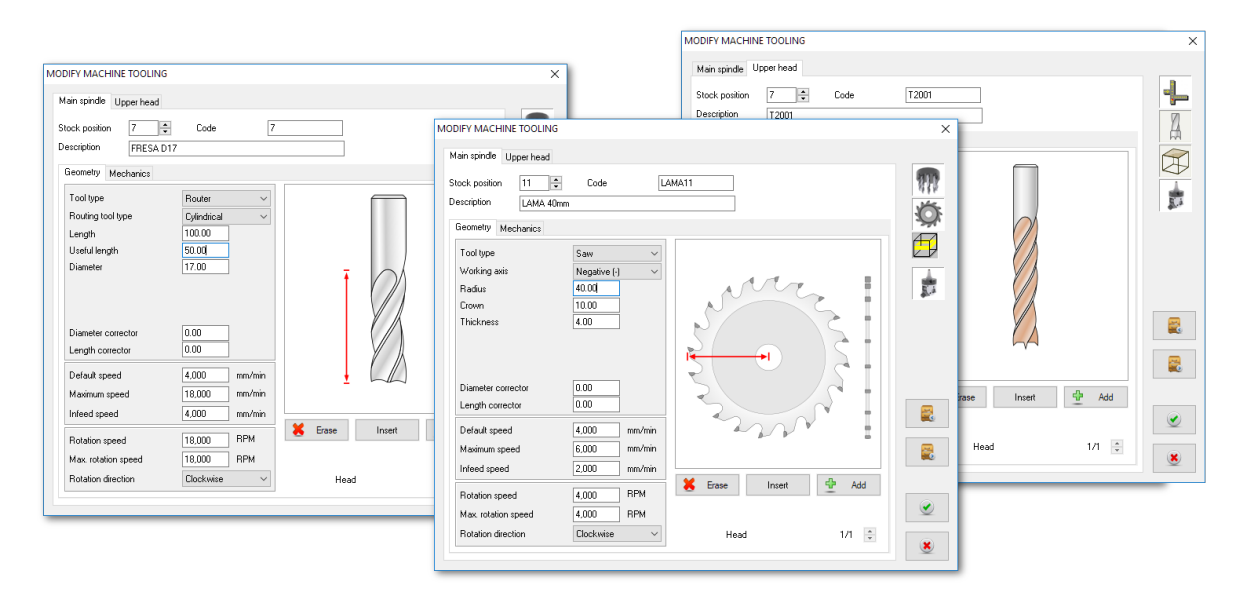

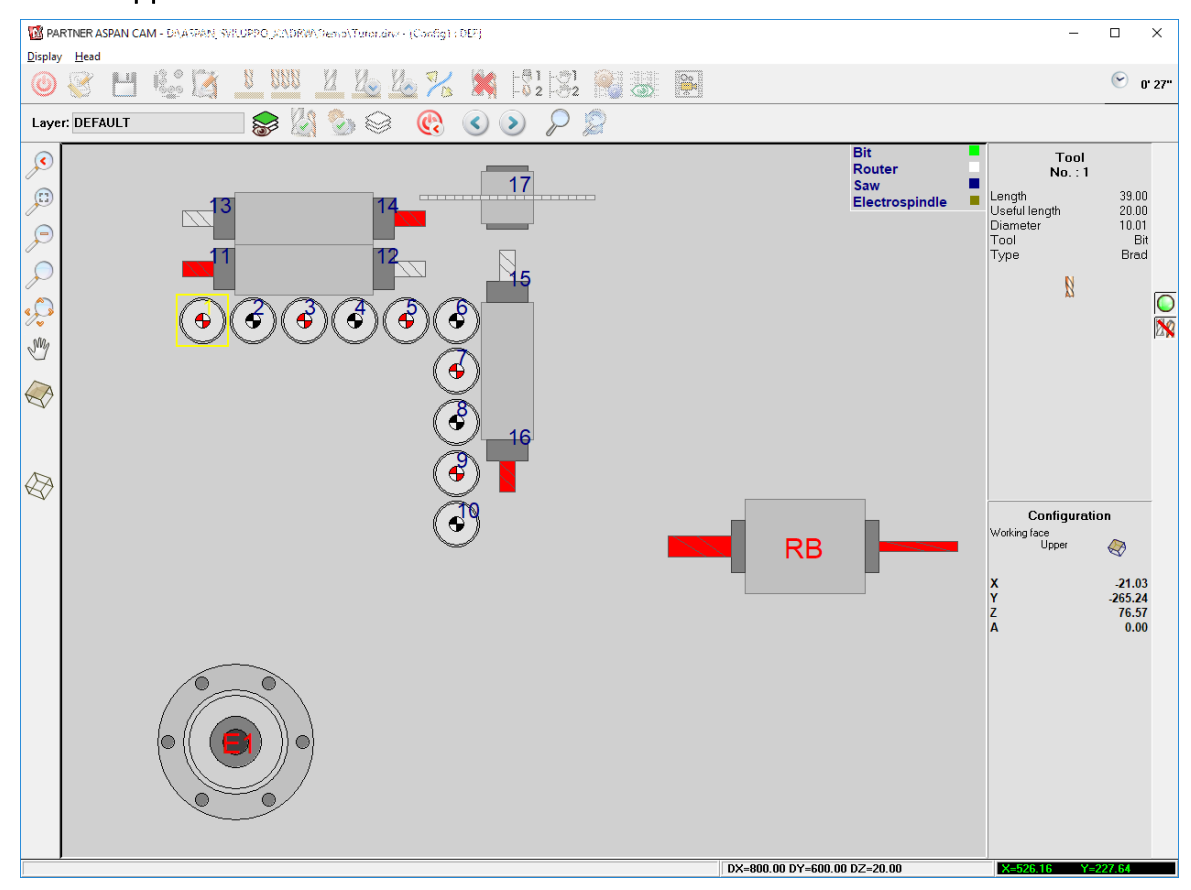

• nuova rappresentazione testa macchina in ambiente CAM.

#### Gestione LAYER

• Introdotta **finestra di selezione layer** con possibilità di ordinare l'elenco e visualizzazione delle principali caratteristiche dei layer in uso;

| 0         X         X         X           DEFAULT         X         X         X         X           DISEGNO         X         X         X         X         X           PISEGNO         X         X         X         X         X           RESATURA         X         X         X         X         X           NON LAVORABILE         X         X         X         X         Z           PUNTI ANGOLO         X         X         X         X         Z           QUOTE         X         X         X         X         Z           TANGENTI         X         Z         Z         Z         Z           TESTA TAGLIO 1         X         X         X         X         X | 1<br>-<br>TH1<br>-<br>-<br>- |  |
|----------------------------------------------------------------------------------------------------|------------------------------|--|
| DEFAULT         X         X         X         X           DISEGNO         X         X         X         X           PRESATURA         X         X         X         X           NON LAVORABILE         X         X         X         X           PUNTI ANGOLO         X         X         X         X           QUOTE         X         X         X         X           TANGENTI         X         X         X         X           TESTA TAGLIO 1         X         X         X         X                                                                                                    | -<br>TH1<br>-<br>-           |  |
| DISEGNO         X         X         X           FRESATURA         X         X         X         X           NON LAVORABILE         X         X         X         X           PUNTI ANGOLO         X         X         X         X           QUOTE         X         X         X         X           TANGENTI         X         X         X         X           TESTA TAGLIO 1         X         X         X         X                                                                                                    | TH1<br>-<br>-<br>-           |  |
| FRESATURA         X         X         X           NON LAVORABILE         X         X         X         X           PUINTI ANGOLO         X         X         X         X           QUOTE         X         X         X         X           TANGENTI         X         X         X         X           TESTA TAGLIO 1         X         X         X         X                                                                                                    | -<br>-<br>-                  |  |
| NON LAVORABILE         X         X         X         V           PUNTI ANGOLO         X         X         X         X           QUOTE         X         X         X         X           TANGENTI         X         X         X         X           TESTA TAGLIO 1         X         X         X         X           TESTA TAGLIO 2         X         X         X         X                                                                                                    | -                            |  |
| PUNTI ANGOLO         X         X         X         X           QUOTE         X         X         X         X           TANGENTI         X           X           TESTA TAGLIO 1         X         X         X         X           TESTA TAGLIO 2         X         X         X         X                                                                                                    | -                            |  |
| QUOTE         X         X         X           TANGENTI         X              TESTA TAGLIO 1         X         X         X         X           TESTA TAGLIO 2         X         X         X         X                                                                                                    |                              |  |
| TANGENTI         X         X         X         X           TESTA TAGLIO 1         X         X         X         X           TESTA TAGLIO 2         X         X         X         X                                                                                                    | -                            |  |
| TESTA TAGLIO 1         X         X         X           TESTA TAGLIO 2         X         X         X                                                                                                    | -                            |  |
| TESTA TAGLIO 2 X X X                                                                                                    | 18                           |  |
|                                                                                                    | 15                           |  |
|                                                                                                    |                              |  |

• migliorata dialog e le funzionalità del comando "Sposta su un altro layer":

la dialog mostra le principali proprietà del layer destinazione selezionato. Il layer di appartenenza delle entità selezionate viene visualizzato in un campo dedicato mentre nell'elenco viene evidenziato automaticamente per la selezione il layer correntemente attivo in CAD qualora fosse diverso da quello delle entità correntemente selezionate;

| MOVE TO LAYER                                                                                                    |              |              | ×                                                                      |
|----------------------------------------------------------------------------------------------------|--------------|--------------|------------------------------------------------------------------------|
| Selected entities<br>Origin layer<br>Name                                                                                       | DEFAULT      | 1            |                                                                        |
| Destination layer                                                                                                    |              |              |                                                                        |
| 0<br>DEFAULT<br>DISEGNO<br>FRESATURA<br>NON LAVORABILE<br>PUNTI ANGOLO<br>QUOTE<br>TANGENTI<br>TESTA TAGLIO 1<br>TESTA TAGLIO 2 |              |              | Diameter<br>10.00 mm.<br>Depth<br>10.00 mm.<br>Color Visible<br>Locked |
| Entities data                                                                                                    | Set bu lauer | Keen setting | Keen value                                                             |
|                                                                                                    | Jet by layer | Keep setting | Keep value                                                             |
| Diameter                                                                                                    | 0            | ۲            | 0                                                                      |
| Depth                                                                                                    | 0            | ۲            | 0                                                                      |
| Color                                                                                                    | ۲            | 0            | 0                                                                      |
| ? Help                                                                                                    |              | Ok           | Cancel                                                                 |

 migliorata dialog di gestione dei layer ed aggiunta la possibilità di impostare la priorità di lavorazione per le entità apparteneneti ad un determinato layer anche senza forzare l'utilizzo di un utensile specifico.

|                                         |                                          | LAYER MANAGEMENT                             |                    | ×        |
|-----------------------------------------|------------------------------------------|----------------------------------------------|--------------------|----------|
| LAYER MANAGEMENT                        |                                          | Number of layers available: 10               | Layer properties   | 🕀 Add    |
| Number of layers available: 10          | Layer properties<br>General Data CAD CAM | the second                                   | ☑ Can be assigned  | 🗶 Erase  |
|                                         | Name FRESATURA                           |                                              | Priority 200       |          |
| 0                                       | Default                                  | DISEGNO<br>FRESATURA                         | Can be machined    |          |
| DEFAULT<br>DISEGNO<br>FRESATURA         | Unusable                                 | PUNTI ANGOLO<br>QUOTE                        | Use CAM data       |          |
| NON LAVORABILE<br>PUNTI ANGOLO<br>DUDTE | ☑ Visible                                | TANGENTI<br>TESTA TAGLIO 1<br>TESTA TAGLIO 2 | Tool code          |          |
| TANGENTI<br>TESTA TAGLIO 1              | Locked                                   |                                              | Einal speed mm/min | (?) Help |
| TESTA TAGLIO 2                          | Print                                    |                                              | RPM BPM            | <u> </u> |
|                                         | Color Modify the color                   |                                              |                    | Save     |
|                                         |                                          | Cancel                                       |                    |          |

 Rinnovato processore di importazione "Strategy Layer Import" ora fino due volte più veloce nell'elaborazione di DXF contenenti un gran numero di entità;

| LAYERS                   | PROPERTY           | APPL      | LIES TO  |
|--------------------------|--------------------|-----------|----------|
| 1                        | Hole Depth         | 10.00     | <u> </u> |
| z<br>Default             | Countersink height | -         | <u> </u> |
| PANEL                    | Start Depth        | 10.00     | Å        |
|                          | End Depth          | 10.00     | X        |
|                          | In-Feed            | -         | Å        |
|                          | Work-Feed          | -         | Å        |
|                          | Rotation Speed     | -         | A        |
| 🕂 🔀 📝 Modify             | Tool Diameter      | 10.00     | A        |
|                          | Tool Number        | -         | A        |
|                          | Tool Code          | -         | Å        |
| layer options            | Priority           | -         | A        |
| DEF PANEL DRAW           | Hole Through       | NO        |          |
| 0 1 1                    | Tool direction     | NO CHANGE | A        |
| Lurrent profile          | Tool Compensation  | NORMAL    | A        |
| APTest                   | Use thickness      | NO        | A        |
| Cfg: Config1<br>Atr: DEF | Color mode         | SET COLOR | A        |
|                          | Layer Color        | SET COLOR | A        |
| All Desch                | 1.4                | Cause (1) | Eit      |

• introdotta gestione dei profili di importazione:

è ora possibile creare profili contententi parametri di importazione differenti, compresi nomi dei layer, dettagli geometrici, dati utensili e altro, da utilizzare a seconda delle esigenze;

| OAD/SAVE PROFILE                 |                         |
|----------------------------------|-------------------------|
| Profile                          | Profile management      |
| APTest<br>Default<br>New profile | Create new              |
|                                  | Rew from DXF file       |
|                                  | Duplicate selected      |
|                                  | 📝 Rename                |
| Current profile<br>APTest        | Delete selected profile |
| (j) Info                         | 🚞 Load 🗵 Close          |

• creazione automatica del profilo di importazione:

un profilo di importazione può essere **creato in maniera automatica** da PARTNER/ASPAN senza necessità di riportare manualmente i nomi dei layer da gestire: verranno presi automaticamente da un DXF specificato dall'utente;

- possibilità di **assegnare un colore** alle entità importate. In caso di creazione automatica del profilo, il colore verrà preso **direttamente dal DXF**;
- durante l'importazione di un file viene visualizzata una **finestra di stato** che mostra il **nome del file** correntemente elaborato ed il **nome del profilo** di importazione in uso;

### Modulo Vector 2D

• Il modulo vettorializzatore supporta ora immagini con profondità di colore fino a 24bit.

## Modulo opzionale ALUMacros

 Introdotto nuovo modulo opzionale dedicato alla creazione di cassette in alucubond: ALUMacros tramite una serie di semplici passaggi guidati consente di definire il tipo di componenti in alucubond da creare e le chiusure utilizzate.
 (\*) maggiori informazioni sul depliant dedicato

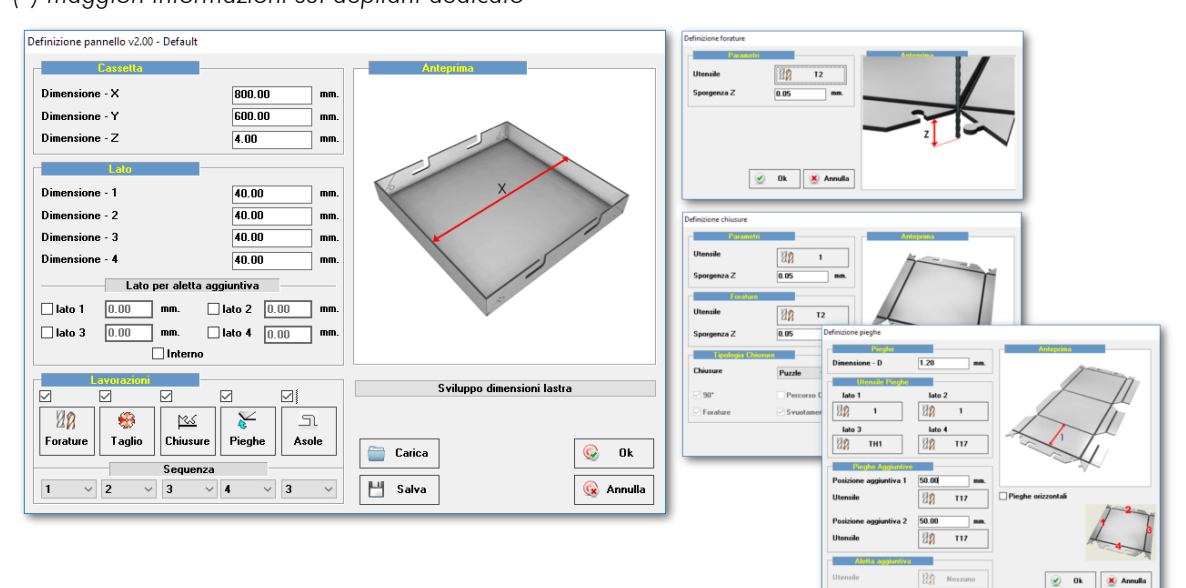

• Rinnovata interfaccia del programma e introdotto pulsante [ cancel ] per tornare all'inizio della procedura guidata con un singolo click;

| Cetting a furniture - Run<br>Cettingt count<br>MitoMobile<br>Set the destination<br>D:VASPAN_SVIL | folder where the furni<br>UPPO\DRW\Cabine    | ture item will be save<br>I\MioMobile<br>Sei | d<br>arch   |        |
|---------------------------------------------------------------------------------------------------|----------------------------------------------|----------------------------------------------|-------------|--------|
| Length<br>Height<br>Depth<br>Description                                                          | 600.00<br>800.00<br>600.00<br>Descrizione nu | novo mobile                                  | abete       |        |
| Composition                                                                                       | Joints                                       | Shifts                                       | Thicknesses | Edges  |
| 🚱 Cancel                                                                                          |                                              | 📮 Preview                                    | S Back      | Next 📀 |

• revisionato calcolo di posizionamento della ferramenta del mobile.

#### Modulo opzionale Nesting

• Incrementata dimensione massima del campo MACRO\_DATA utilizzato nella importazione tramite file CSV;

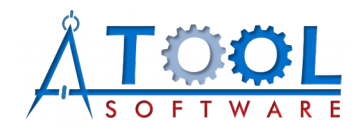

ATool Software S.r.l. Via L. La Marca, 28 – 61121 Pesaro (PU) – Italia Tel. +39 0721 64135

www.atoolsoftware.it - info@atoolsoftware.it